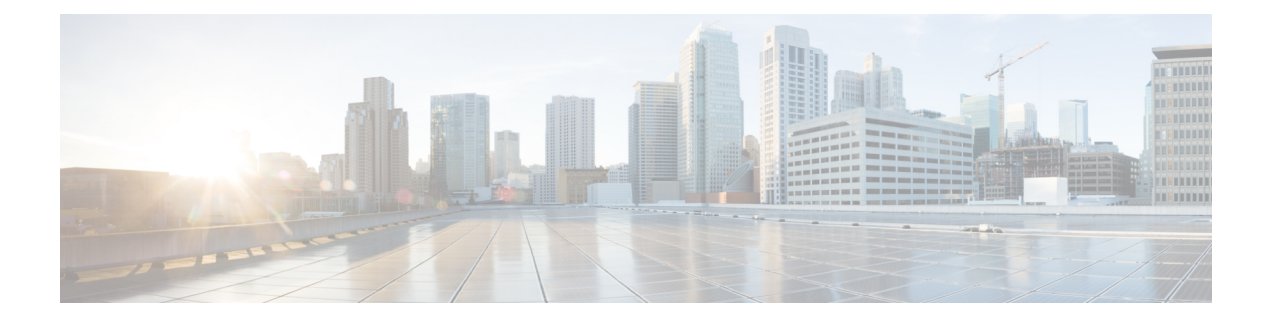

## **Configuration Manager**

You perform most Packaged CCE configuration with the Unified CCE Administration gadgets. Limited configuration is performed in the legacy Configuration Manager toolset. This section describes the tools in Configuration Manager and explains how and why to access them for Packaged CCE.

• Permanent Deletion, on page 1

## **Permanent Deletion**

Some objects are "marked for deletion" only in Unified CCE Administration. They remain in the system for reporting and record-keeping purposes. Follow this procedure to delete them permanently:

## Procedure

| Step 1 | Open Configuration Manager.                                                                                                    |
|--------|----------------------------------------------------------------------------------------------------|
| Step 2 | Select Tools > Miscellaneous Tools > Deleted Objects.                                                                                                    |
| Step 3 | Click the table name for the object you want to delete. This action opens a panel showing all records for that table that have been marked for deletion. |
| Step 4 | Select one, several, or all records.                                                                                                    |
| Step 5 | Click Delete Permanently.                                                                                                    |